|          | 🗐 IES Client(Q) v8.24 : My IES |                 |              |                  |                 |                  |                  |                 |                   |                |                |                                                                                                    |   |
|----------|--------------------------------|-----------------|--------------|------------------|-----------------|------------------|------------------|-----------------|-------------------|----------------|----------------|----------------------------------------------------------------------------------------------------|---|
| Help     | Infolab                        | Connections Log | ion Logoff   | Companion Wizar  | d How do I [    | DataMarts Busi   | ness Modules - A | ction Focus O   | ption Select      |                |                |                                                                                                    |   |
|          |                                | ? Q             |              |                  | •               | Ø <b>«</b>       | . »              | Π               |                   | _              | \$             | <ul> <li>Image: A set of the set of the</li></ul> | × |
|          | Sel                            | nat Ann         | linctic      |                  | Duoin           |                  |                  |                 |                   |                |                |                                                                                                    |   |
|          | Sei                            | ect App         | licatio      | on @ IEs         | Busin           | less             |                  |                 |                   |                |                |                                                                                                    |   |
|          |                                |                 |              |                  |                 |                  |                  |                 |                   |                |                |                                                                                                    |   |
|          |                                |                 |              |                  |                 |                  |                  |                 |                   |                |                |                                                                                                    |   |
|          | <b>(</b> .                     | ,0              |              |                  |                 |                  |                  | o <sup>o</sup>  | ₽                 | <b>9</b> 10    | <b>0</b> 0     |                                                                                                    |   |
|          | A Ctris                        | Gr<br>Access    | Alerte       | <u>r Assets</u>  | Audit           | Budget           | CashBook         | <u>Concrete</u> | <u>Consolidat</u> | <u>Contact</u> | <u>Contain</u> | Creditor                                                                                                    |   |
|          | •                              |                 | <u>*</u> E   | <u>۴</u>         | 0               | 5                |                  | F               | 20                |                |                | ~ <b>\\</b>                                                                                                    |   |
|          | CRM                            | Debtor          | Dir Sale:    | <u>s Distrib</u> | <u>Exchange</u> | <u>Insurance</u> | Jobs             | Journal         | Ledger            | Legal          | <u>Loans</u>   | <u>Manufac</u>                                                                                                    |   |
|          |                                | s second        | - 2          | 1 5              | 14 B            | <i></i>          | 661              | 1               |                   | , Mit          |                | -                                                                                                    |   |
|          | <u>Medical</u>                 | <u>Merchant</u> | Object       | <u>s Office</u>  | <u>Payroll</u>  | Personnel        | Physicals        | <u>PI Maint</u> | <u>Portal</u>     | Property       | Purchase       | <u>RepWhse</u>                                                                                                    |   |
|          | <b>R</b>                       | 1601.<br>1      | - <u>4</u> 8 | 1 stat           | ¥               | <u>.</u>         |                  |                 |                   |                |                |                                                                                                    |   |
|          | Retail                         | SD Costing      | ServJob      | <u>s Set Up</u>  | Stock           | <u>Sys Adm</u>   | lasks            | <u>Utility</u>  |                   |                |                |                                                                                                    |   |
|          |                                |                 |              |                  |                 |                  |                  |                 |                   |                |                |                                                                                                    |   |
|          |                                |                 |              |                  |                 |                  |                  |                 |                   |                |                |                                                                                                    |   |
| Ses<br>E |                                |                 |              |                  |                 |                  |                  |                 |                   |                |                |                                                                                                    |   |
|          |                                |                 |              |                  |                 |                  |                  |                 |                   |                |                |                                                                                                    |   |

Slide notes: My Companion is a useful function that provides each User an opportunity to maintain a list of favorite options that are ever present wherever the User is busy working, and any favorite option can be entered from anywhere in the system without having to navigate the menus.

| ۱      | 🖷 IES Client(Q) v8.24 : My IES              |                 |              |                                                                                                    |               |                                                                                                    |                                |                             |                              |                                                                                                    |   |  |
|--------|---------------------------------------------|-----------------|--------------|----------------------------------------------------------------------------------------------------|---------------|----------------------------------------------------------------------------------------------------|--------------------------------|-----------------------------|------------------------------|----------------------------------------------------------------------------------------------------|---|--|
| Help   | Infolab G                                   | onnections Logo | n Logoff Com | ipanion Wizar                                                                                                    | d How do I Da | itaMarts Business Modules Action Focus (                                                                                                    | Option Select                  |                             |                              |                                                                                                    |   |  |
| •      |                                             | ? Q             | _            | _                                                                                                    | <b>(</b>      | ) <b>« »</b> it                                                                                                    |                                | _                           | 0                            | <ul> <li>Image: A second second s</li></ul> | × |  |
|        | Sele<br>Actris<br>CERM<br>Medical<br>Retail | Ct Appl         | ication      | (2) IES (2) IES (3) Assets (3) Assets (4) Assets (5) Assets (5) Assets (6) Assets (7) Assets (7) Assets | Busine        | Toggle Recent / Favorites<br>Where Am 12<br>How Do 12<br>Report Warehouse<br>Notepad(s)<br>Companion<br>Data Dictionary Manager<br>Define Ledger<br>Screen / Forms Manager<br>Customer Order, Sale, Quotation<br>AR Receivables / Debtors Master<br>AR Receivables / Debtors Master<br>Merchandise Master<br>Receipt to Bank / Ledger<br>Whes OOP Order Supplement<br>Define CEDITOR Profile<br>Leave Planning Report<br>Leave Bialness<br>Quick Report<br>Data Selector Definition<br>Dobs Master<br>AR Debtor Auto Template<br>CRY Range, Date Oceand. Sari Sari<br>CRY Range. Date Oceand. Sari Sari | Consolidat<br>Ledger<br>Portal | Contact<br>Contact<br>Legal | Contain<br>Loans<br>Purchase | Creditor<br>Manufac<br>RepWhse                                                                                                    | * |  |
| 50 *** |                                             |                 |              |                                                                                                    |               | Open CRV - Sari Sari<br>Open CRV - Sari Sari<br>Process Library<br>Define Retail Catalog Master<br>Access Wizard<br>Auto Stock Re-Order<br>Creditor Listing (name and code only)                                                                                                    | R.                             |                             |                              |                                                                                                    |   |  |

Slide notes: There are a number of entry points for Companion, and it is also available with a right-click on any screen.

| <b>Ø</b> 1 | IS Client(Q) v8.24 : My IS     Isoperations Looper Looper Lo |                 |                  |                |                 |                                                                                                    |                                                                                                    |                     |              |                |          |  |
|------------|----------------------------------------------------------------------------------------------------|-----------------|------------------|----------------|-----------------|----------------------------------------------------------------------------------------------------|----------------------------------------------------------------------------------------------------|---------------------|--------------|----------------|----------|--|
| Help       | Infolab G                                                                                                    | onnections Logo | n Logoff Cor     | npanion Wizar  | d How do I Da   | itaMarts Business Modules Action Focus                                                                | Uption Select                                                                                                  |                     |              | 0              | <u> </u> |  |
|            |                                                                                                    |                 |                  |                |                 |                                                                                                    | and a second second second second second second second second second second second second second second second |                     | 4.7          |                | · ·      |  |
|            | Sele                                                                                                    | ect Appl        | lication         | @ IES          | Busin           | ess                                                                                                   | -                                                                                                    |                     |              |                |          |  |
|            |                                                                                                    |                 |                  |                |                 | Toggle Recent / Favorites<br>Where Am I ?<br>How Do I?<br>Report Warehouse                            |                                                                                                    |                     |              |                |          |  |
|            | <u>.</u>                                                                                                    | <u>_</u>        |                  |                |                 | Companion<br>Data Dictionary Manager                                                                  | -                                                                                                    | <b>?</b> » <b>?</b> | o            |                |          |  |
|            | A Ctrls                                                                                                    | Access          | Alerter          | <u>Assets</u>  | Audit           | Define Ledger<br>Screen / Forms Manager                                                               | <u>Consolidat</u>                                                                                              | <u>Contact</u>      | Contain      | Creditor       |          |  |
|            | •                                                                                                    |                 |                  | ۵.             | 121             | Customer Order, Sale, Quotation<br>AR Receivables / Debtors Master<br>AR Receivables / Debtors Master | <b>2</b>                                                                                                    | <i>.</i>            |              | ~ <b>\_</b> `  |          |  |
|            | <u>CRM</u>                                                                                                    | <u>Debtor</u>   | <u>Dir Sales</u> | <u>Distrib</u> | <u>Exchange</u> | Merchandise Master<br>Receipt to Bank / Ledger                                                        | <u>Ledger</u>                                                                                                  | <u>Legal</u>        | <u>Loans</u> | <u>Manufac</u> |          |  |
|            |                                                                                                    | <u> </u>        | - <u>*</u>       | 119            |                 | Whse ODP Order Supplement<br>Define CREDITOR Profile                                                  |                                                                                                    | Ш                   |              |                |          |  |
|            | Medical                                                                                                    | Merchant        | Objects          | Office         | Payroll         | Leave Planning Report<br>Leave Balances                                                               | Portal                                                                                                    | Property            | Purchase     | <u>RepWhse</u> |          |  |
|            | <b>N</b>                                                                                                    | 101             |                  | 1 <u>;</u> ;;  | ₩.              | Quick Report<br>Data Selector Definition<br>Jobs Master                                               |                                                                                                    |                     |              |                |          |  |
|            | <u>Retail</u>                                                                                                    | SD Costing      | ServJobs         | <u>Set Up</u>  | Stock           | AR Debtor Auto Template<br>CRV Range, Date Closed, Sari Sari                                          |                                                                                                    |                     |              |                |          |  |
|            |                                                                                                    |                 |                  |                |                 | CRV Range, Date Opened, Sari Sari<br>Open CRV's - Sari Sari                                           |                                                                                                    |                     |              |                |          |  |
|            |                                                                                                    |                 |                  |                |                 | Process Library<br>Define Retail Catalog Master                                                       |                                                                                                    |                     |              |                |          |  |
|            |                                                                                                    |                 |                  |                |                 | Access Wizard<br>Auto Stock Re-Order                                                                  |                                                                                                    |                     |              |                |          |  |
| Ses        |                                                                                                    |                 |                  |                |                 | Creditor Listing (name and code only)                                                                 |                                                                                                    |                     |              |                |          |  |
| E          |                                                                                                    |                 |                  |                |                 |                                                                                                    |                                                                                                    |                     |              |                |          |  |
|            |                                                                                                    |                 |                  |                |                 |                                                                                                    |                                                                                                    |                     |              |                |          |  |

Slide 3 Slide notes:

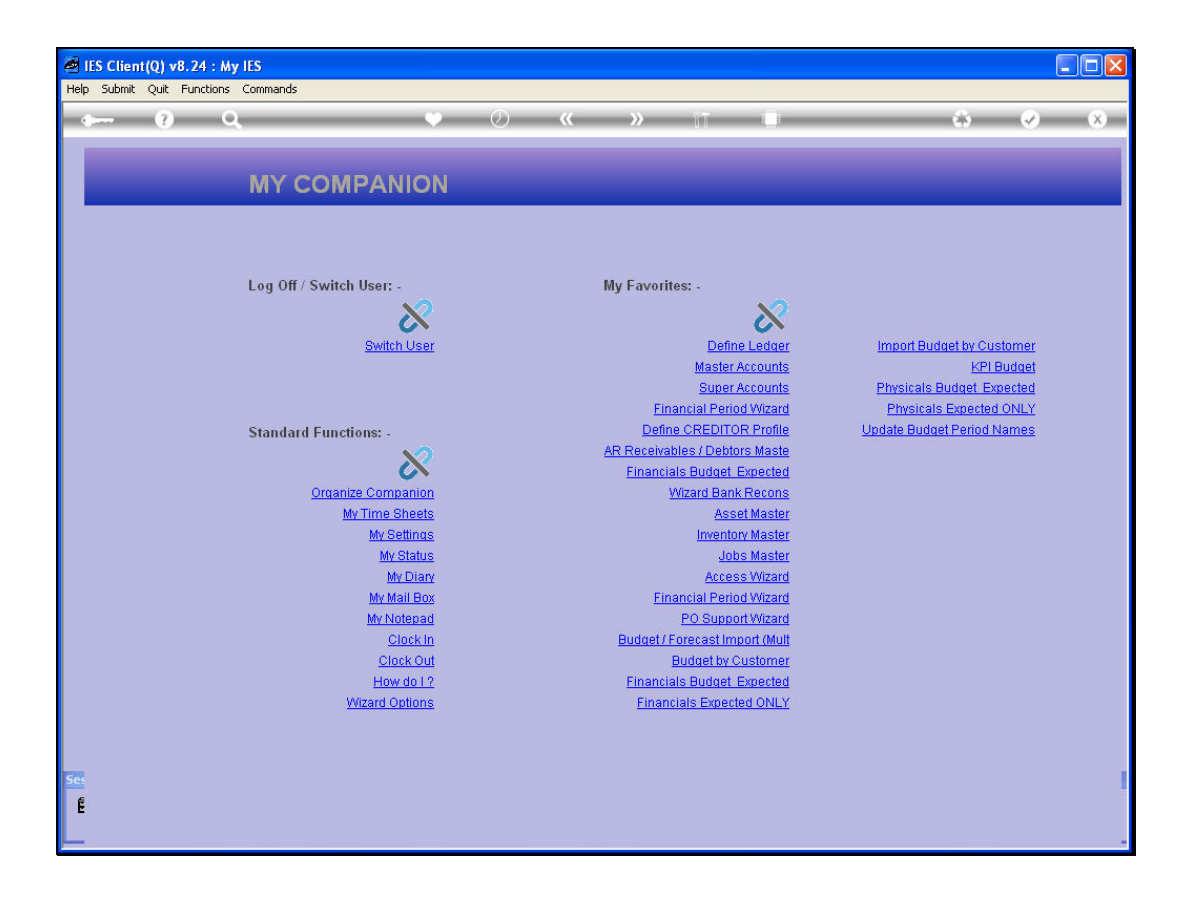

Slide notes: Companion has a list of Standard Options that are the same for all Users, and any of these options can be performed by choosing it.

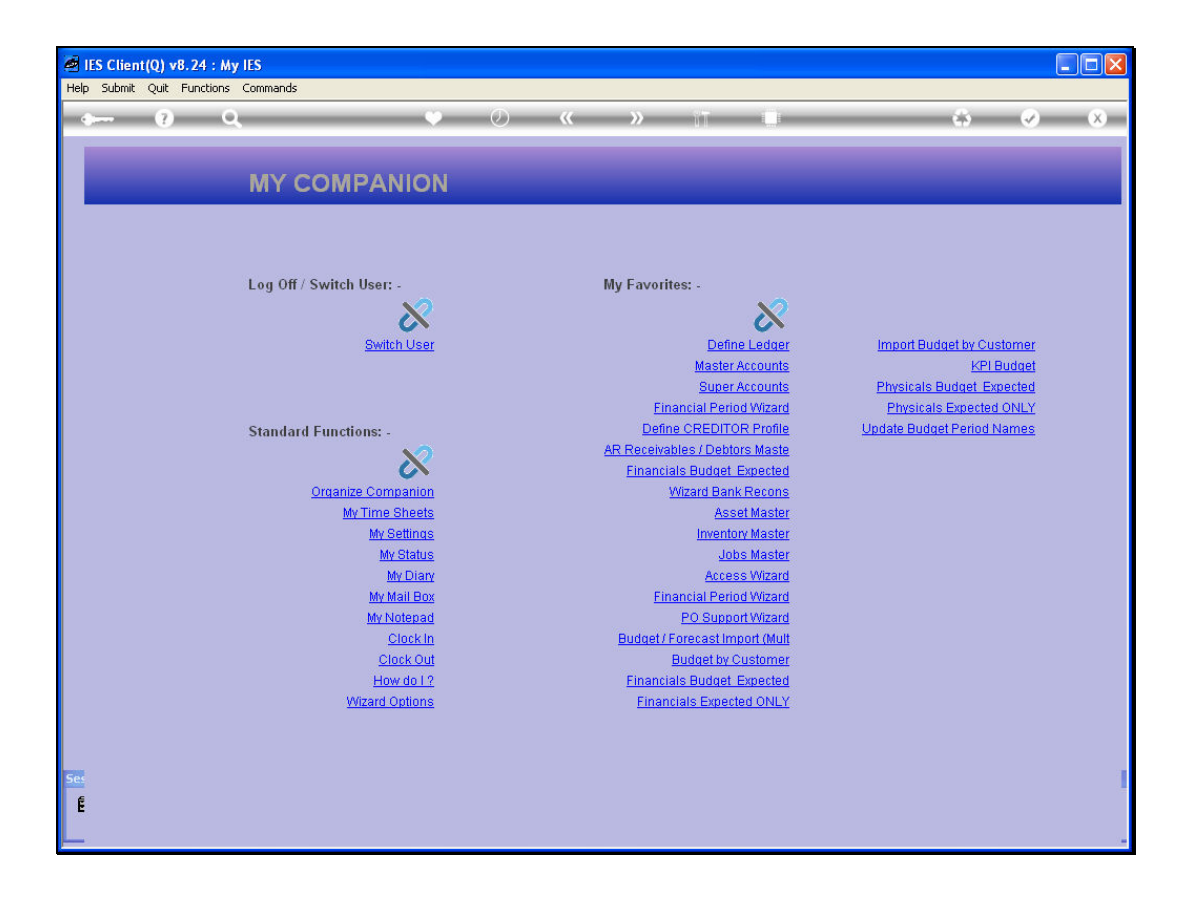

Slide notes: Then Companion also has a Favorites Section that is different for each User. In other words, whichever options the User wants to list here can be maintained for the User, and then these favorite options can be executed from anywhere in the system.

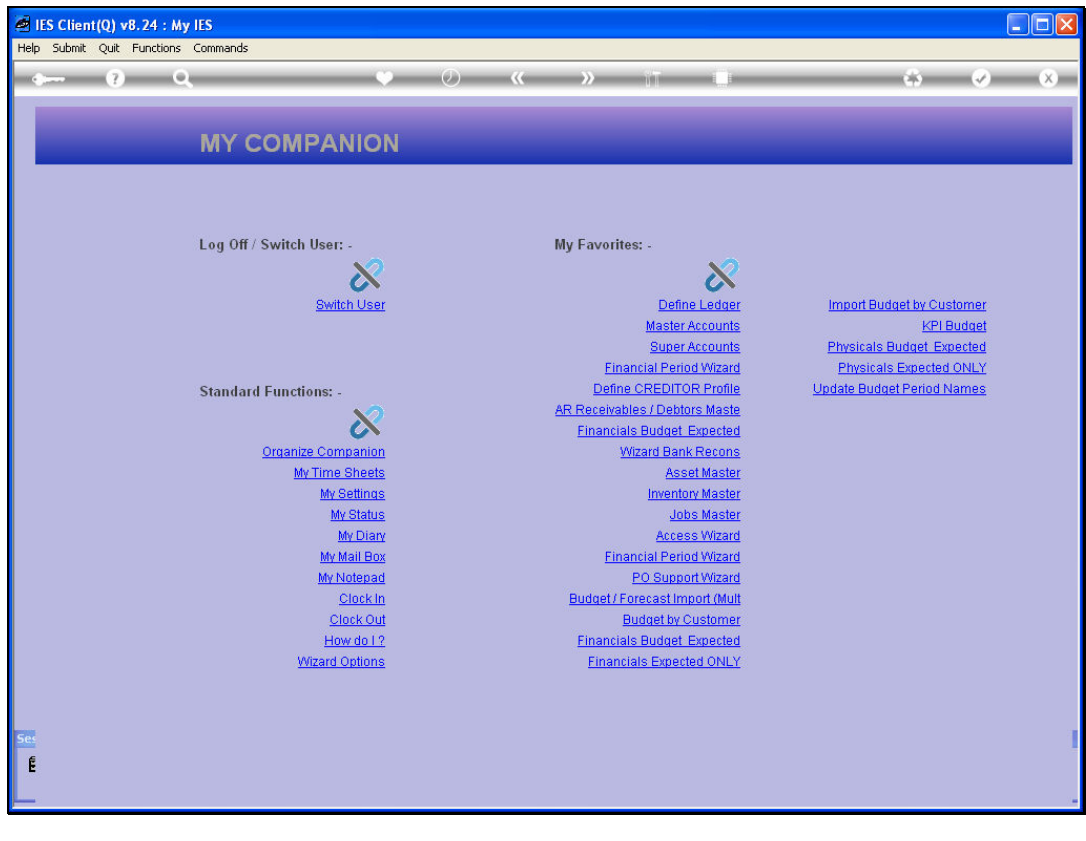

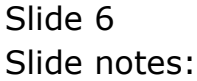

| ۵.   | el IES Client(Q) v8.24 : My IES |                  |                |                    |              |                |                  |                 |                   |                |                |                                                                                                    |   |
|------|---------------------------------|------------------|----------------|--------------------|--------------|----------------|------------------|-----------------|-------------------|----------------|----------------|----------------------------------------------------------------------------------------------------|---|
| Help | Infolab 🤇                       | ionnections Logo | n Logoff Con   | npanion Wizaro     | How do I     | ataMarts Busi  | ness Modules - A | ction Focus O   | ption Select      |                |                |                                                                                                    |   |
|      |                                 | 9 Q              | _              | _                  |              | Ø <b>«</b>     |                  | iπ.             |                   | _              |                | <ul> <li>Image: A second second s</li></ul> | × |
|      |                                 |                  |                |                    |              |                |                  |                 |                   |                |                |                                                                                                    |   |
|      | Sele                            | ect Anni         | lication       | M IES              | Rusin        | A66            |                  |                 |                   |                |                |                                                                                                    |   |
|      | OCIC                            | or App           | lication       |                    | Duam         | 633            |                  |                 |                   |                |                |                                                                                                    |   |
|      |                                 |                  |                |                    |              |                |                  |                 |                   |                |                |                                                                                                    |   |
|      |                                 |                  |                |                    |              |                |                  |                 |                   |                |                |                                                                                                    |   |
|      |                                 |                  |                |                    |              |                |                  |                 |                   |                |                |                                                                                                    |   |
|      |                                 |                  |                |                    |              |                |                  |                 |                   |                |                |                                                                                                    |   |
|      |                                 |                  | ()             |                    |              |                | -                | - Ô             |                   |                | - O            |                                                                                                    |   |
|      | _ 🛓 🗌                           | G                | ami            | $\mathbf{\hat{n}}$ |              |                |                  | <b>O</b> ~      |                   | 10             | 0~             |                                                                                                    |   |
|      | <u>A Ctris</u>                  | <u>Access</u>    | Alerter        | <u>Assets</u>      | <u>Audit</u> | <u>Budget</u>  | <u>CashBook</u>  | <u>Concrete</u> | <u>Consolidat</u> | <u>Contact</u> | <u>Contain</u> | Creditor                                                                                                    |   |
|      | 00                              |                  | -Q             | ~                  |              | _              | <b></b>          |                 | <b>T</b>          |                |                |                                                                                                    |   |
|      | +                               | V-V-             | <u></u>        | <b>, 1</b>         | July         |                |                  |                 | <u>e</u>          |                | MACK!          |                                                                                                    |   |
|      | CRM                             | Debtor           | Dir Sales      | <u>Distrib</u>     | Exchange     | Insurance      | <u>Jobs</u>      | <u>Journal</u>  | Ledger            | <u>Legal</u>   | <u>Loans</u>   | <u>Manufac</u>                                                                                                    |   |
|      |                                 | ~                | <u></u>        | - 4-               | -G           |                | -                |                 | A.                | m              | <b>F</b>       |                                                                                                    |   |
|      | <b>N</b>                        |                  | <b>-</b>       | 1 8                |              | New Y          |                  | <b>†</b>        |                   |                | 1              |                                                                                                    |   |
|      | <u>Medical</u>                  | <u>Merchant</u>  | <u>Objects</u> | <u>Office</u>      | Payroll      | Personnel      | Physicals        | <u>PI Maint</u> | Portal            | Property       | Purchase       | RepWhse                                                                                                    |   |
|      |                                 |                  | - L            | r==12              | wa/          | Ο,             |                  |                 |                   |                |                |                                                                                                    |   |
|      | 10                              |                  |                | 133                |              |                | $\bigcirc$       | e co            |                   |                |                |                                                                                                    |   |
|      | <u>Retail</u>                   | SD Costing       | ServJobs       | <u>Set Up</u>      | <u>Stock</u> | <u>Sys Adm</u> | <u>Tasks</u>     | Utility         |                   |                |                |                                                                                                    |   |
|      |                                 |                  |                |                    |              |                |                  |                 |                   |                |                |                                                                                                    |   |
|      |                                 |                  |                |                    |              |                |                  |                 |                   |                |                |                                                                                                    |   |
|      |                                 |                  |                |                    |              |                |                  |                 |                   |                |                |                                                                                                    |   |
|      |                                 |                  |                |                    |              |                |                  |                 |                   |                |                |                                                                                                    |   |
| Ses  |                                 |                  |                |                    |              |                |                  |                 |                   |                |                |                                                                                                    |   |
| Ē    |                                 |                  |                |                    |              |                |                  |                 |                   |                |                |                                                                                                    |   |
|      |                                 |                  |                |                    |              |                |                  |                 |                   |                |                |                                                                                                    |   |

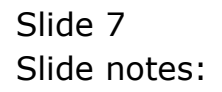

|      | ES Client(Q   | ) v8.24 :  | My IES       |           |          |            |            |                |                  |                       |              |             |                       |                                                                                                    |   |
|------|---------------|------------|--------------|-----------|----------|------------|------------|----------------|------------------|-----------------------|--------------|-------------|-----------------------|----------------------------------------------------------------------------------------------------|---|
| Help | Infolab C     | onnections | Logon        | Logoff    | Companie | on Wizar   | d How do I | DataMarts Busi | ness Modules - A | ction Focus O         | ption Select |             |                       |                                                                                                    |   |
| -    |               | ?          | Q            | -         | -        | _          | •          | Ø (            | · · · »          | 10                    |              | _           | 0                     | <ul> <li>Image: A start of the start of the start of</li></ul> | × |
|      |               |            |              |           |          |            |            |                |                  |                       |              |             |                       |                                                                                                    |   |
|      | Sele          | ect Ap     | oplic        | atio      | n @      | IES        | 6 Busir    | iess           |                  |                       |              |             |                       |                                                                                                    |   |
|      |               |            |              |           |          |            |            |                |                  |                       |              |             |                       |                                                                                                    |   |
|      |               |            |              |           |          |            |            |                |                  |                       |              |             |                       |                                                                                                    |   |
|      |               |            |              |           |          |            |            |                |                  |                       |              |             |                       |                                                                                                    |   |
|      |               |            |              |           |          |            |            |                |                  |                       |              |             |                       |                                                                                                    |   |
|      |               |            |              |           |          |            |            |                |                  |                       |              |             |                       |                                                                                                    |   |
|      | <u> </u>      | 1-         | 9            | -         |          |            |            | 1-01           |                  | <b>O</b> <sup>©</sup> | -            | <b>90 9</b> | <b>O</b> <sup>©</sup> |                                                                                                    |   |
|      | A Ctris       | Acce       | ss           | Alerter   | l<br>r   | Assets     | Audit      | Budget         | CashBook         | Concrete              | Consolidat   | Contact     | Contain               | Creditor                                                                                                    |   |
|      |               |            |              |           |          |            |            |                |                  |                       |              |             |                       |                                                                                                    |   |
|      | 0             |            | •            | **        |          | ° <b>1</b> | 1          |                |                  |                       | 2            |             |                       | ~ <b>\\</b>                                                                                                    |   |
|      | CRM           | Deb        | tor <u>C</u> | )ir Sales |          | Distrib    | Exchange   | Insurance      | ارمیا<br>Jobs    | Journal               | Ledger       | Legal       | Loans                 | Manufac                                                                                                    |   |
|      |               |            | 12           |           |          |            |            |                |                  |                       |              |             |                       |                                                                                                    |   |
|      |               | Á          | 7            | - 🚊       |          | 1 6        | 10 H       |                | 101              | <b>_</b>              | <b>()</b>    | - Mil       |                       |                                                                                                    |   |
|      | Medical       | Mercha     | ant          | Objects   | e e e    | Office     | Payroll    | Personnel      | Physicals        | PI Maint              | Portal       | Property    | Purchase              | RepWhse                                                                                                    |   |
|      |               |            |              | 0         |          |            |            | 0              | _                |                       |              |             |                       |                                                                                                    |   |
|      | <b>Q</b>      | 10         | 1            |           | i i      | 1          | - W        | - R/           |                  |                       |              |             |                       |                                                                                                    |   |
|      | <u>Retail</u> | SD Costi   | ng S         | BervJobs  | £        | Set Up     | Stock      | Sys Adm        | Tasks            | Utility               |              |             |                       |                                                                                                    |   |
|      |               |            |              |           |          |            |            |                |                  |                       |              |             |                       |                                                                                                    |   |
|      |               |            |              |           |          |            |            |                |                  |                       |              |             |                       |                                                                                                    |   |
|      |               |            |              |           |          |            |            |                |                  |                       |              |             |                       |                                                                                                    |   |
|      |               |            |              |           |          |            |            |                |                  |                       |              |             |                       |                                                                                                    |   |
| Ses  |               |            |              |           |          |            |            |                |                  |                       |              |             |                       |                                                                                                    |   |
| É    |               |            |              |           |          |            |            |                |                  |                       |              |             |                       |                                                                                                    |   |
|      |               |            |              |           |          |            |            |                |                  |                       |              |             |                       |                                                                                                    |   |

Slide notes: Whenever we wish to execute a favorite option, we can just select the Favorites icon, from any screen.

|     | IES Client(Q | ) v8.24 : My    | ES            |                |                                                                                                    |                                                                                                    |                                |                |              |              |              |                | . 🗆 🛛 |
|-----|--------------|-----------------|---------------|----------------|----------------------------------------------------------------------------------------------------|----------------------------------------------------------------------------------------------------|--------------------------------|----------------|--------------|--------------|--------------|----------------|-------|
| Hel | o Infolab C  | onnections Logo | on Logoff Com | npanion Wizard | How do I                                                                                                    | DataMarts Busi                                                                                                    | ness Modules                   | Action Focus C | ption Select |              |              |                |       |
|     | Sele         | ect Appl        |               | @ IES          | How do 1<br>Defin<br>Maste<br>Super<br>Finan<br>Defin<br>AR Rr<br>Finan<br>Wizar<br>Asset<br>Inver<br>Jobs I<br>Acces<br>Finan | DataMarts Busi<br>Comparison of the second second sec | le<br>rs Master<br>sted        | Action Focus 0 | phon Select  | 900          | 6)<br>()     | •              | *     |
|     | A Ctris      | Access          | Alerter       | Assets         | PO Su<br>Budge                                                                                                    | upport Wizard<br>et / Forecast Impo                                                                                                    | ort (Multi)                    | Concrete       | Consolidat   | Contact      | Contain      | Creditor       |       |
|     | Nome         | <u>A00000</u>   | Merter        | 100010         | Budge<br>Finan                                                                                                    | et by Customer<br>cials Budget Expe                                                                                                    | ected                          | Oblicitie      | Consolidat   | oomaat       | ooman        | Oreditor       |       |
|     |              |                 |               | <b>~</b>       | Finan<br>Impor                                                                                                    | Financials Expected ONLY<br>Import Budget by Customer                                                                                                    |                                |                | 20           |              |              | ~ <b>\\</b>    |       |
|     | CRM          | <u>Debtor</u>   | Dir Sales     | Distrib        | E) KPI B<br>Physi                                                                                                    | udget<br>cals Budget Expe                                                                                                    | cted                           | <u>Journal</u> | Ledger       | <u>Legal</u> | <u>Loans</u> | <u>Manufac</u> |       |
|     | Medical      | <u>Merchant</u> | Dbjects       | Office         | Physi<br>Upda<br>Payroll                                                                                                    | cals Expected ONI<br>te Budget Period N<br>Personnel                                                                                                    | Y<br>Vames<br><u>Physicals</u> | PI Maint       | Portal       | Property     | Purchase     | eepWhse        |       |
|     | Retail       | SD Costing      | ServJobs      | Set Up         | Stock                                                                                                    | Sys.Adm                                                                                                    | C<br>Tasks                     |                |              |              |              |                |       |
| Se: |              |                 |               |                |                                                                                                    |                                                                                                    |                                |                |              |              |              |                |       |

Slide notes: And then select the option from the list.

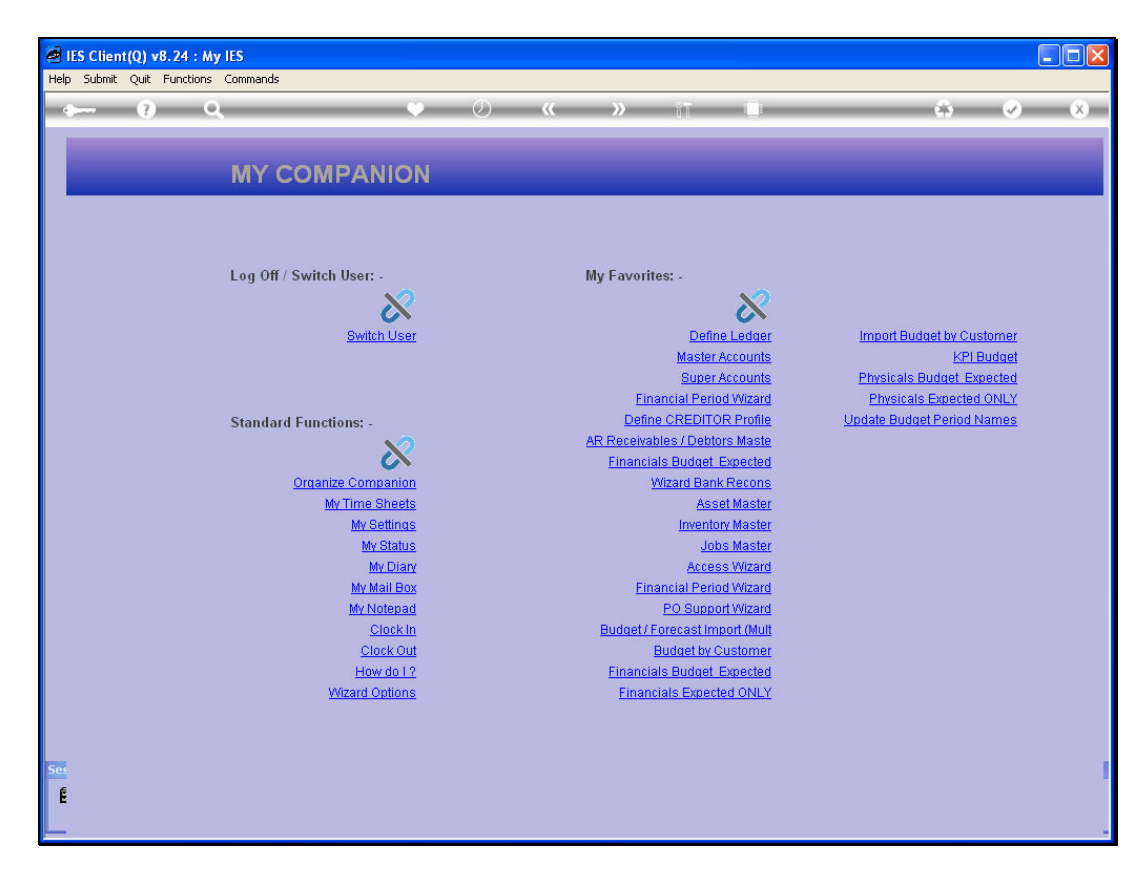

Slide notes: To maintain our list of favorite options, we just open 'My Companion' and choose 'Organize Companion'.

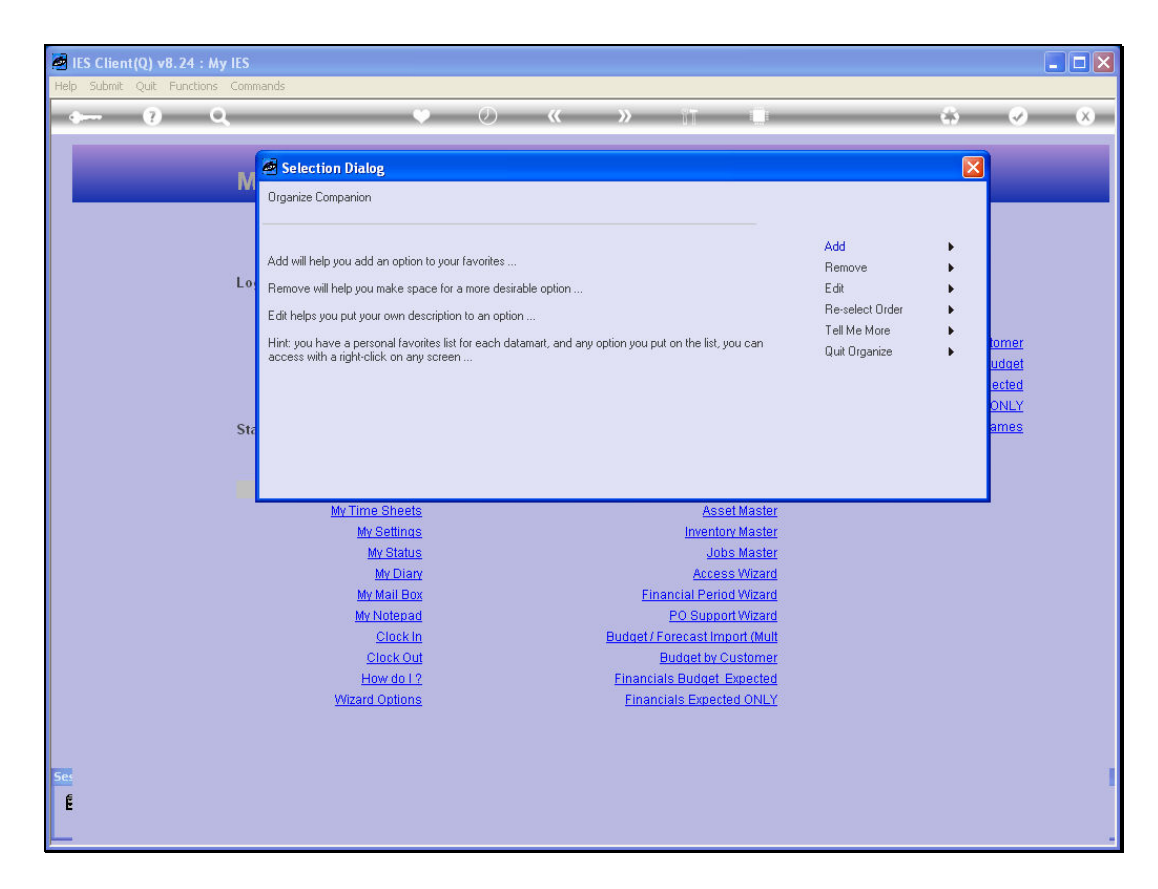

Slide notes: We can then add new favorites, remove options, edit options to put our own preferred descriptions, and we can also select the order in which the favorite options will be listed.

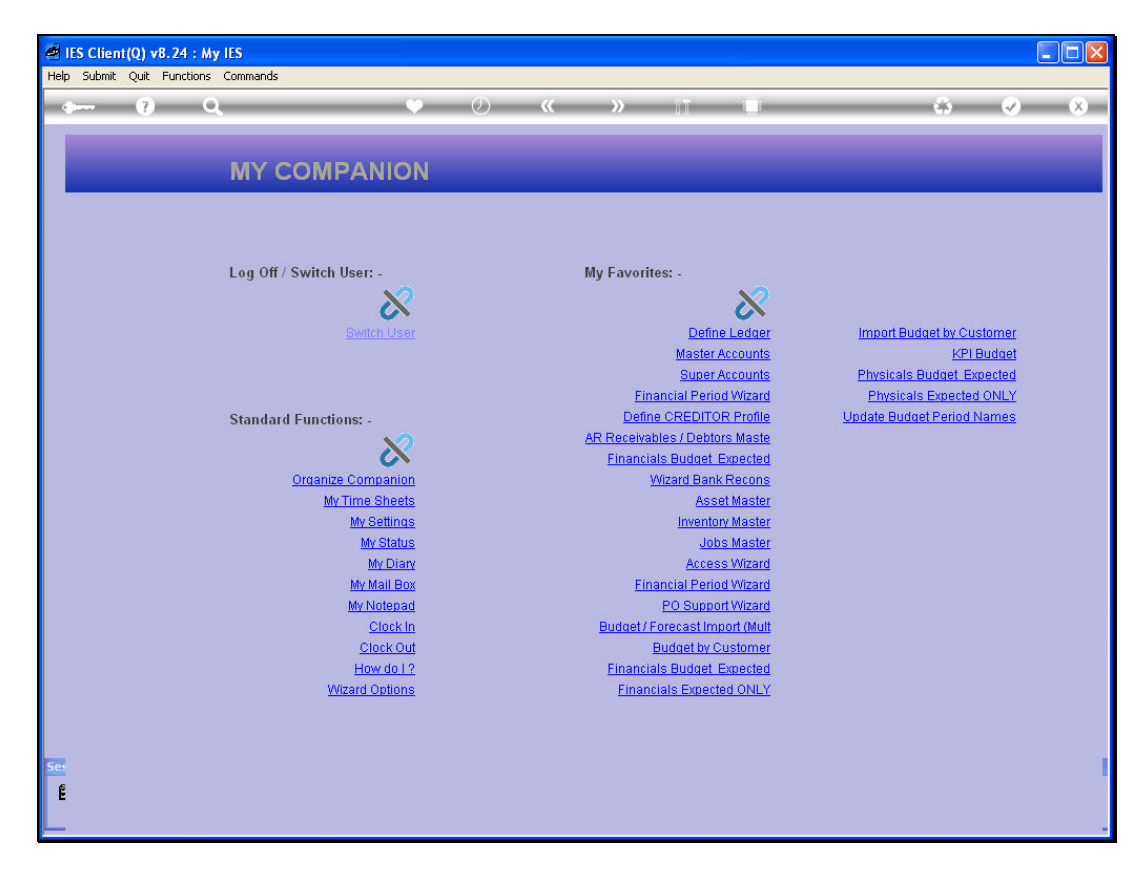

Slide notes: Companion is a very productive and useful tool for the IES User.